## Symplr Three Things to Check Daily

From the home screen, select LaborView from right side of the screen. A LaborView is a list of employees that meet selected filter criteria. You can use the LaborView information to take action.

- 1. Three LaborViews that should be checked daily.
  - a. Employee Pending Requests LaborView. Click on the bar on the pending request graph to view the associated LaborView. This will open a list of employees with that type of pending request.

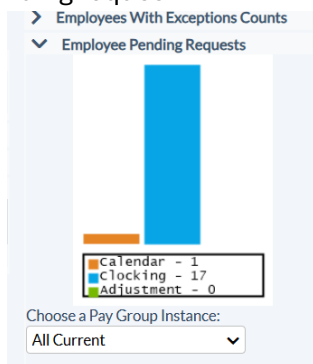

i. To open the employee's timecard to address their request, click the folder next to their name.

|                                                                                  |                                                                                          | ock In/Out My Schedu                                                                           | ile 🗸 MyTime 👖             | Aanage Employee              | 📧 🗸 Staffin  | g v Reports Acti                                                                                                    | ons                                                              |                                                                        |                          |             |                      |                | \$ O          |
|----------------------------------------------------------------------------------|------------------------------------------------------------------------------------------|------------------------------------------------------------------------------------------------|----------------------------|------------------------------|--------------|----------------------------------------------------------------------------------------------------|------------------------------------------------------------------|------------------------------------------------------------------------|--------------------------|-------------|----------------------|----------------|---------------|
| > Filter                                                                         | r Criteria                                                                               |                                                                                                |                            |                              |              |                                                                                                    |                                                                  |                                                                        |                          |             | _                    | _              | _             |
| _                                                                                |                                                                                          |                                                                                                | Status                     | SignOff                      | SignOff      | Last Name                                                                                                    |                                                                  | First                                                                  | Vame                     |             | 10                   |                | 12            |
| = <b>4</b>                                                                       | 0                                                                                        |                                                                                                |                            |                              |              | Henderson                                                                                                    |                                                                  | Harol                                                                  | 1                        |             | 0                    |                | 3             |
| TOLINS                                                                           |                                                                                          |                                                                                                |                            |                              |              |                                                                                                    |                                                                  |                                                                        |                          |             | 0                    |                | 3             |
| ii                                                                               | Request                                                                                  | t icon witl                                                                                    | h a nlue                   | eign ig                      | o roc        | nuget in .                                                                                                    | tha tr                                                           | aner                                                                   | octio                    | n liet      |                      |                |               |
|                                                                                  | neques                                                                                   |                                                                                                | n a plus                   | Signia                       | saie         | luestin                                                                                                    | uie u                                                            | anso                                                                   | actio                    | 11 (13)     | •                    |                |               |
|                                                                                  | 1.                                                                                       | Can be ad                                                                                      | ddresse                    | d from                       | n Tran       | saction                                                                                                    | Grid,                                                            | or in                                                                  | Req                      | uest        | s lis                | t.             |               |
| 0                                                                                | OUT                                                                                      | b                                                                                              | Tue 01/08/201              | 9                            | 15:34        | ~ *                                                                                                    | ~~~                                                              | 1007                                                                   |                          | 200         | )                    |                | >             |
|                                                                                  | <b>8</b> 77                                                                              | I                                                                                              | Wed 01/09/20               | 19                           | 07:00        | 8.00 PT                                                                                                    | D                                                                | 1007                                                                   |                          | 200         | )                    |                | >             |
|                                                                                  | Real                                                                                     | I                                                                                              | Thu 01/10/201              | 19                           | 07:00        | 8.00 PT                                                                                                    | D                                                                | 1007                                                                   |                          | 200         | )                    |                | >             |
|                                                                                  | 8777                                                                                     | [                                                                                              | Fri 01/11/2019             | 9                            | 12:30        | 5.00 PT                                                                                                    | D                                                                | 1007                                                                   |                          | 200         | )                    |                | >             |
|                                                                                  | 2                                                                                        | b                                                                                              | Wed 01/16/20               | 19                           | 07:00        | 8.00 SC                                                                                                    | HED                                                              | 1007                                                                   |                          | 200         |                      |                | >             |
|                                                                                  | IN                                                                                       | b                                                                                              | Wed 01/16/20               | 19                           | 07:01        | ~ ~                                                                                                    | ~ ~ ~                                                            | 1007                                                                   |                          | 200         | )                    |                | >             |
| -                                                                                | oл                                                                                       | h                                                                                              | Wed 01/16/20               | 19                           | 15:36        | ~ *                                                                                                    | ~~~                                                              | 1007                                                                   |                          | 200         | )                    |                | >             |
| 0                                                                                |                                                                                          | U                                                                                              |                            |                              |              |                                                                                                    |                                                                  |                                                                        |                          |             |                      |                |               |
|                                                                                  |                                                                                          | 0                                                                                              |                            |                              | 4            |                                                                                                    | tions (Daily                                                     | Haure) /                                                               |                          | Total: 40.  |                      |                |               |
| Exception                                                                        | ceptions<br>ns do not exist for this                                                     | pay period.                                                                                    |                            |                              | Î            | <ul> <li>Pay Distribution</li> <li>Department</li> </ul>                                                                   | tions (Daily<br>1007 Job                                         | Hours) A                                                               | NH: 80.00                | Total: 40.0 | 00                   |                |               |
| Exc     xception                                                                 | ceptions<br>ns do not exist for this                                                     | pay period.                                                                                    |                            |                              | Î            | <ul> <li>Pay Distribution</li> <li>Department</li> <li>01/06 - 01/12</li> </ul>                                            | tions (Daily<br>: 1007 Job<br>2 01/13 -                          | Hours) A<br>Class 200                                                  | NH: 80.00                | Total: 40.  | 00                   |                |               |
| Exc<br>xception     Ben                                                          | ceptions<br>ns do not exist for this<br>efit Balances                                    | pay period.                                                                                    |                            |                              | ĺ            | <ul> <li>Pay Distribution</li> <li>Department</li> <li>01/06-01/12</li> </ul>                                              | tions (Daily<br>1007 Job<br>2 01/13 -                            | Hours) A<br>Class 200<br>01/19                                         | NH: 80.00                | Total: 40.  | 00                   |                | stals         |
| Exc<br>xception     Ben     Rec                                                  | ceptions<br>ns do not exist for this<br>efit Balances<br>auests                          | pay period.                                                                                    |                            |                              | Í            | <ul> <li>Pay Distribution</li> <li>Department</li> <li>01/06 - 01/12</li> </ul>                                            | tions (Daily<br>: 1007 Job<br>2 01/13 -<br><u>6</u> 7<br>Su M    | Hours) A<br>Class 200<br>01/19<br>7 8<br>40 Tu                         | 9<br>We                  | Total: 40.0 | 00<br>11 12<br>Fr Sa | 2 To           | otals         |
| Exc<br>Exception     Ben     Rec     Rec                                         | ceptions<br>ns do not exist for this<br>efit Balances<br>nuests<br>quested               | pay period.                                                                                    |                            |                              | Î            | <ul> <li>Pay Distribu</li> <li>Department</li> <li>01/06-01/13</li> <li>REG<sup>2</sup></li> </ul>                         | tions (Daily<br>: 1007 Job<br>2 01/13 -<br>6 7<br>Su N<br>8      | Hours) A<br>Class 200<br>01/19<br>7 8<br>10 Tu<br>1.00 8.0             | 9<br>We                  | Total: 40.4 | 00<br>L1 12<br>Fr 52 | 2 To<br>1      | otals         |
| Exc<br>xception     Ben     Rev     Rev     C:                                   | ceptions<br>ns do not exist for this<br>efit Balances<br>quested<br>alendar Requests (3) | pay period.                                                                                    |                            |                              | Î            | <ul> <li>Pay Distribu</li> <li>Department</li> <li>01/06-01/12</li> <li>REG<sup>T</sup></li> </ul>                         | tions (Daily<br>1007 Job<br>2 01/13 -<br><u>5</u> 7<br>SH N<br>8 | Hours) /<br>Class 200<br>01/19<br>7 8<br>40 Tu<br>1.00 8.0             | 9<br>We                  | Total: 40.0 | 00<br>11 12<br>Fr Sa | 2 To<br>1      | otals<br>5.00 |
| <ul> <li>Exception</li> <li>Ben</li> <li>Ren</li> <li>Ren</li> <li>C:</li> </ul> | eptions<br>ns do not exist for this<br>efit Balances<br>quested<br>alendar Requests (3   | pay period. requests) Request Start Tran Request Start 7Tran                                   | saction TimeTota           | al HoursPay Co               | deDej        | <ul> <li>Pay Distribu</li> <li>Departmeni</li> <li>01/06 - 01/11</li> <li>REG<sup>I</sup></li> <li>Total Worked</li> </ul> | tions (Daily<br>1007 Job<br>2 01/13 -<br>6 7<br>54 N<br>8        | Hours) A<br>Class 200<br>01/19<br>7 8<br>40 Tu<br>1.00 8.0             | 4H: 80.00<br>9<br>We     | Total: 40.0 | 00<br>L1 12<br>Fr Sa | 2 To<br>1      | otals<br>5.00 |
| Exc<br>xception     Ben     Rec     C:     C:                                    | ceptions<br>ns do not exist for this<br>efit Balances<br>quested<br>alendar Requests (3) | pay period.<br>requests)<br>Request Start Tran<br>Wed 01/09/2019 07:01<br>Thu 01/10/2019 07:01 | saction TimeTott<br>0 8.00 | al HoursPay Co<br>PTO<br>PTO | deDet<br>10C | Pay Distribu     Departmeni     O1/06 - 01/12     REG <sup>3</sup> Total Worked                                            | tions (Daily<br>: 1007 Job<br>2 01/13 -<br>6 7<br>Su N<br>8<br>8 | Hours) A<br>Class 200<br>01/19<br>7 8<br>40 Tu<br>1.00 8.0<br>3.00 8.0 | H: 80.00<br>9<br>We<br>0 | Total: 40.0 | 00<br>11 12<br>Fr Sa | 2 Te<br>1<br>1 | otals<br>5.00 |

iii. Select the requests from the Transaction Grid and under Transaction List Actions, select the appropriate option.

| Symple WORKFORCE Clock  | c In/Out | My Schedule 🗸 | MyTime Man | age |
|-------------------------|----------|---------------|------------|-----|
|                         | - O      | IN            | b          |     |
| Employee Navigator V    |          | олт           | b          |     |
| Employee: 1007003       |          | IN            | b          |     |
| Pay Period:             | 0        | 2             | b          |     |
| 01/06/2019 - 01/19/2019 | 0        | out           | b          |     |
|                         |          | Real          | [          |     |
| Transaction List Items  |          | Real          | L          |     |
| T                       | 1 🛛      | Real          | 1          |     |
| Approve Selected        | 0        | 2             | b          |     |
| Delete Selected         |          | IN            | Þ          |     |
| Deny Selected           | -        |               |            |     |
| Pending Review Selected | 0        | OUT           | b          |     |
| Set Requested Selected  |          |               |            |     |
|                         | ~        | Exceptions    |            |     |

- iv. Once approved the calendar icon will change to the standard calendar icon (No R+).
- v. Calendar requests are typically time off requests that need to be reviewed and addressed.
- vi. Clocking requests are submitted when an employee is correcting an incorrect clocking punch, or if they forgot to clock in or out for a shift.
  - 1. Approving a clocking request may correct an exception. This is why requests should be addressed first before reviewing exceptions.
- vii. To see the effect of the change right away, select Calc Me Now under Employee Actions to recalculate the card.

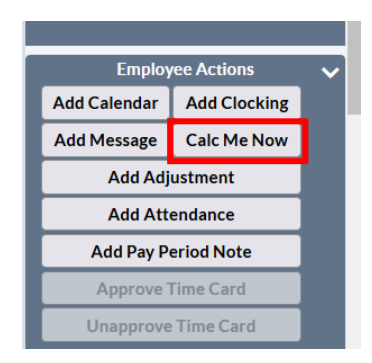

- viii. Requests for current period must be either or approved or denied for the final timecard to be approved.
- b. Employees With Exceptions Counts LaborView.
  - i. The Employees With Exceptions Counts graph summarizes the number of employees with each type of exception.

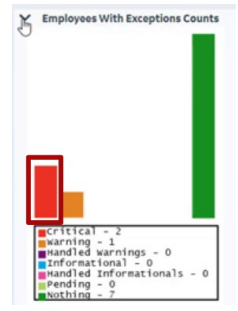

- 1. Click a bar in the graph to go to the associated LaborView where types and number of exceptions are listed for each employee.
- 2. To open and correct an employee's timecard, click the folder next to their name.
- ii. Check Critical and Warning Exceptions.
  - 1. Critical exceptions must be resolved to calculate and approve timecard.
    - a. Critical exceptions are indicated by a red x icon in the Transaction List and in the Exceptions section.

| Symple WORKFORCE Clock    | n/Out M | ySchedule ~ M   | yTime Manage E      | mployees ~ Staffing ~      | Reports Acti   | ons |
|---------------------------|---------|-----------------|---------------------|----------------------------|----------------|-----|
|                           | - I -   |                 |                     |                            |                |     |
| Employee Navigator V      |         | олт             | b                   | Thu 01/10/2019             | 06:52          |     |
| Employee: 1007001         |         |                 | b                   | Thu 01/10/2019             | 07:00          | 8   |
| Pay Period:               |         | IN              | b                   | Thu 01/10/2019             | 15:28          |     |
| 01/06/2019 - 01/19/2019 💙 |         | олт             | b                   | Fri 01/11/2019             | 06:54          |     |
|                           | 0       | 2               | b                   | Fri 01/11/2019             | 07:00          | 8   |
| Transaction List Items    | R       | N 🚯             | b                   | Fri 01/11/2019             | 15:33          |     |
| Transaction List Actions  |         | N               | b                   | Mon 01/14/2019             | 06:58          | -   |
| Employee Actions V        |         | 2               | b                   | Mon 01/14/2019             | 07:00          | 8   |
| Add Calendar Add Clocking |         | out             | b                   | Mon 01/14/2019             | 15:35          |     |
| Calc Me Now               |         |                 | h                   | Tue 01/15/2019             | 06:54          |     |
| Add Pay Period Note       |         |                 |                     |                            |                |     |
| Approve Time Card         | 14.00   |                 |                     |                            |                |     |
| Courtesy Lock             | ▼ EX    | Postodo         | Description         | Type Cr                    | bates          | ž   |
| Courtesy Unlock           | ŏ.      | 01/11/201       | 9 An Odd Clocking w | as detected Calculation 09 | /08/2020 13:47 |     |
| Unapprove Time Card       |         | Handle Selected | Unhandi             | e Selected                 |                |     |

- b. To correct a critical exception, you might need to add or adjust a clocking or calendar.
- c. The most common critical exception is an Odd Clocking.
  - i. This will generate when an employee fails to clock in or out.
  - ii. Ideally, an employee will enter a clocking request for you to approve.
  - iii. If they do not, review the timecard to see when there was a clocking error and identify what clocking was missed.
  - iv. Enter a clocking to correct the issue.
    - 1. Choose Add Clocking from Employee Actions.
    - 2. Fill in fields as needed.
    - 3. Save.

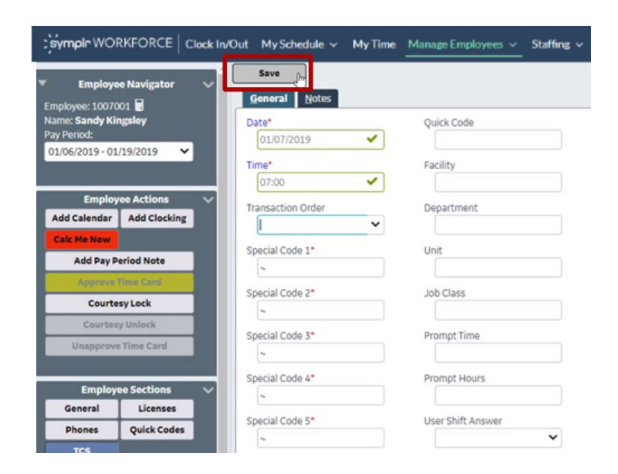

- v. Select Calc Me Now, to recalculate the card and see if Odd Clocking is resolved.
- 2. You can also view warnings.
  - a. Warnings do not prevent you to approve a timecard but could cause the employee to be paid incorrectly.
  - b. You can resolve warnings similarly to how you correct critical exceptions.
  - c. If nothing needs updated, you can select handle selected to indicate that you have already reviewed.

| $\sim$                                                                                | Exceptions      |                   |              |  |  |  |  |  |  |
|---------------------------------------------------------------------------------------|-----------------|-------------------|--------------|--|--|--|--|--|--|
|                                                                                       | Posted De       | scription         | Type Created |  |  |  |  |  |  |
| Op/29/2024 Duplicate clocking detected, previous clocking Posting 09/29/2024 replaced |                 |                   |              |  |  |  |  |  |  |
|                                                                                       | Handle Selected | Unhandle Selected |              |  |  |  |  |  |  |

- c. All Employee LaborView.
  - i. Use to identify other potential issues for your employees.
  - ii. Choose Employee LaborView, under Manage Employees.

| Symple WORKFORCE Clock In/Out | My Schedule 🗸 | MyTime | Manage Employees ~ | Staffing ~ | Reports | Actions |
|-------------------------------|---------------|--------|--------------------|------------|---------|---------|
| Good Afternoon, SuperTA1007   |               |        | Employee Lookup    |            |         |         |
| V My Announcements            |               |        | Most Recent Emplo  | yees       |         |         |
| Announcements do not exist.   |               |        | Employee LaborView |            |         |         |

> My Unread Messages

- iii. Choose All Employees under LaborView and choose Pay Group Instance.
- iv. Note anything out of the ordinary, such as unexpected total hours.

| Actions         is         Edit         Pay         Employee         Employee         Employee         Pard         Total         Wrike         Wrike                                                                                                    |   |                            | î. | > Filter Cr | iteria   |           |     |      |     |        |                       |                        |   |   |                |                  |                |              |
|----------------------------------------------------------------------------------------------------|---|----------------------------|----|-------------|----------|-----------|-----|------|-----|--------|-----------------------|------------------------|---|---|----------------|------------------|----------------|--------------|
| Approve Time Card       Image: Contresy Lock       Image: Contresy Lock       Im                                                                                                    | • | Actions 🗸                  | 1  |             |          | ls<br>Fwd | Sts | Edit | Pay | Dent   | Employee<br>Last Name | Employee<br>First Name |   |   | Pend<br>RegCnt | Total<br>Wrk Hrs | Wrk<br>Hrs-Wk1 | Wrk<br>Hrs-W |
| Unapprove Time Card       Image Card       Imag                                                                                                    |   | Approve Time Card          |    | <b>-</b>    |          |           |     | 1411 | HS  | 516600 |                       | THOTTAM                | 0 | 0 | 0              | 8.00             | 8.00           | 0.00         |
| Courtesy Lock       Image: Courtesy Unlock       Image: Courtesy Unlock       Image: Cou                                                                                                    |   | Unapprove Time Card        |    | =           |          |           |     |      | HS  | 516600 |                       |                        | 0 | 0 | 0              | 50.25            | 42.00          | 8.25         |
| Courtey Unick       Image: Courtey Unick       Image:                                                                                                    | ľ | Courtesy Lock              |    | <b>a</b>    | <b>V</b> |           |     |      | HS  | 517350 |                       |                        | 0 | 0 | 0              | 36.25            | 36.25          | 0.00         |
| Lock Employee       Image: Contemployee       Image: Contemployee                                                                                                    |   | Courtesy Unlock            |    | <b>=</b>    |          |           |     |      | HS  | 517350 |                       |                        | 1 | 0 | 0              | 40.25            | 40.25          | 0.00         |
| Lock Supervisor/Employee         Image: Constraint of the state of the state  | ľ | Lock Employee              |    | = 🔍         |          |           |     |      | HS  | 516600 |                       |                        | 1 | 0 | 0              | 49.75            | 49.75          | 0.00         |
| Unlock Sign M3//Employee       I       HS       51/250       0       0       0       48.50       40.00       8.50         Unlock Sign M3//Employee       I       0       0       0       0       31.75       31.75       0.00         Sign Off       Un-Sign Off       I       0       0       0       24.00       0.00         Labor View       I       0       0       0.00       0.00       0.00       0.00         Labor View       I       I       0       0       0.00       0.00       0.00       0.00         Labor View       I       I       0       0       0.00       0.00       0.00       0.00       0.00         Labor View       I       I       0       0       0.00       0.00       0.00       0.00       0.00       0.00       0.00       0.00       0.00       0.00       0.00       0.00       0.00       0.00       0.00       0.00       0.00       0.00       0.00       0.00       0.00       0.00       0.00       0.00       0.00       0.00       0.00       0.00       0.00       0.00       0.00       0.00       0.00       0.00       0.00       0.00       0.00<                                                                                                    | ŀ | Lock Superviser (Employee  |    | <b>=</b>    |          |           |     |      | HS  | 517350 |                       |                        | 0 | 0 | 0              | 48.00            | 40.00          | 8.00         |
| Unickt minorye         Image         Image                                                                                                    | ŀ | Lock Supervisor/Employee   |    | <b>=</b>    |          |           |     |      | HS  | 517350 |                       |                        | 0 | 0 | 0              | 48.50            | 40.00          | 8.50         |
| Unlock Supervisor/Employee       I       0       1       0       15.00       0.00         Sign Off       Un-Sign Off       I       0       0       14.00       0       24.00       0.00         Labor/View       I       0       0       0       24.00       24.00       0.00         Labor/View       I       I       0       0       0       36.00       26.00       10.00         Labor/View       I       I       0       0       0       0.00       0.00       0.00         Pay Group Instance:       I       I       0       0       0       0.00       0.00       0.00         All Current       I       I       0       0       0       0.00       0.00       0.00         I Current       I       I       I       0       0       0.00       0.00       0.00         I Current       I       I       I       I       0       0       0       0.00       0.00       0.00         I Current       I       I       I       I       I       0       0       0.00       0.00       0.00         I Current       I       I       I </th <th>ŀ</th> <th>Unlock Employee</th> <th></th> <th><b>1</b></th> <th></th> <th></th> <th></th> <th></th> <th>HS</th> <th>516600</th> <th></th> <th></th> <th>0</th> <th>0</th> <th>0</th> <th>31.75</th> <th>31.75</th> <th>0.00</th>                                                                                                    | ŀ | Unlock Employee            |    | <b>1</b>    |          |           |     |      | HS  | 516600 |                       |                        | 0 | 0 | 0              | 31.75            | 31.75          | 0.00         |
| Sign Off         Un-Sign Off         Un-Sign Off         Un-Sign Off         Un-Sign Off         1         0         0         24.00         0.00           Labor/View.         Image: C         Image: C         Image: C         Image: C         0         0         0         36.00         26.00         10.00           All Employees         Image: C         Image: C         Image: C         Image: C         Image: C         0         0         0         0.00         0.00         0.00         0.00         0.00         0.00         0.00         0.00         0.00         0.00         0.00         0.00         0.00         0.00         0.00         0.00         0.00         0.00         0.00         0.00         0.00         0.00         0.00         0.00         0.00         0.00         0.00         0.00         0.00         0.00         0.00         0.00         0.00         0.00         0.00         0.00         0.00         0.00         0.00         0.00         0.00         0.00         0.00         0.00         0.00         0.00         0.00         0.00         0.00         0.00         0.00         0.00         0.00         0.00         0.00         0.00         0.00         0.00                                                                                                    | L | Unlock Supervisor/Employee |    | <b>1</b>    |          |           |     |      | HS  | 516600 |                       |                        | 1 | 0 | 0              | 15.00            | 15.00          | 0.00         |
| LaborView         Image: Constraint of the state of the state of | ľ | Sign Off Un-Sign Off       |    | <b>.</b>    | <b>~</b> |           |     |      | HS  | 516600 |                       |                        | 1 | 0 | 0              | 24.00            | 24.00          | 0.00         |
| AllEmployees         Image: Constraint of the state of the state | l | aborView                   |    | <b>a</b>    |          |           |     |      | HS  | 516600 |                       |                        | 0 | 0 | 0              | 36.00            | 26.00          | 10.00        |
| Pay Group Instance:         Image: Constraint of the state of the state of th | ľ | All Employees              |    | <b>=</b>    |          |           | D 🔒 |      | HS  | 516600 |                       |                        | 0 | 0 | 0              | 0.00             | 0.00           | 0.00         |
| Pay Group instance:         Image: Constance         Image: Constance         Image: Constan                                                                                                    |   |                            |    |             |          |           |     |      | HS  | 517350 |                       |                        | 0 | 0 | 0              | 48.00            | 40.00          | 8.00         |
| HS 516600 2 0 20.75 20.75 0.00                                                                                                    | ľ | ay Group Instance:         |    |             |          |           |     |      | HS  | 516600 |                       |                        | 0 | 0 | 0              | 39.25            | 39.25          | 0.00         |
|                                                                                                    |   | All Current                |    | <b>a</b>    | 2        |           |     |      | HS  | 516600 |                       |                        | 2 | 0 | 0              | 20.75            | 20.75          | 0.00         |